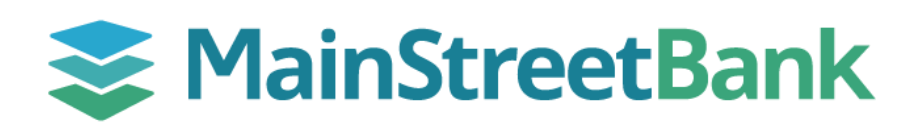

## How to Send a Domestic Wire

To send a domestic wire through Digital Banking, you will need to have the payee/beneficiary with all their receiving bank information and any special instructions (if applicable) on hand.

## 01 Access Wires Through Cash Management

- From the left navigation menu, click **Cash Management**
- This will take you back to the original online banking system where you can access Cash Manager
- Click on Cash Manager
- Select the Wires tab and then the Edit/Add tab

## 02 Create a New Wire & Complete Required Fields

- From the **Create a new wire from** list, select the account you wish to send the wire from
- This will take you to enter all the required fields for the wire including:
  - **General Wire Information** Enter Wire Name (a nickname you can use to identify the wire in the future)
  - **Credit Account Information** Enter the beneficiary information (Account Number, Name, Address)
  - **Receiving Bank Information** Enter the Receiving Routing/ABA Number, Bank Name, Bank Address
  - Wire Information Enter Remarks (if applicable)
  - **Save as Repetitive Wire?** Place a check mark if you would like to save the information for future wires
  - Amount amount you want to send
- Click Submit

## 03 Transmit Wire

- From the wire dashboard, click Transmit
- Select your wire from the list by placing a check mark in the box next to it and scroll to the right of the wire and click Transmit
- The wire summary will appear for you to verify and confirm the wire details, enter your **Wire Password** and click **Transmit**

| Ш                         | Cash M                 | lanage            | ement      |                       |     |
|---------------------------|------------------------|-------------------|------------|-----------------------|-----|
| Q                         | Insight                | S                 |            | `                     | ·   |
| 🙆<br>Bill Pay Ca          |                        | 🗙<br>sh Manager 🛛 |            | <b>B</b><br>Dashboard |     |
| ACH                       | Wires                  | ARP               | Report     | ing                   | Fil |
| Transmit                  | Edit/                  | Add               | Transmit 1 | [emplate:             | 5   |
|                           |                        |                   |            |                       |     |
| Create a nev              | v wire from:           | Select optior     | 1          |                       | •   |
| General Wire Informati    | on                     |                   |            |                       |     |
| Credit Account Informa    | Wire Name              |                   |            |                       |     |
|                           | Credit Account Number  |                   |            |                       |     |
|                           | Credit Account Name    |                   |            |                       |     |
|                           | Credit Account Address |                   |            |                       |     |
|                           |                        |                   |            |                       |     |
| Receiving Bank Informa    | ition                  |                   |            |                       |     |
| Receiving Bank ABA Number |                        |                   | Search fo  | or ABA Number         |     |
|                           | Receiving Bank Name    |                   |            |                       |     |
| F                         | eceiving Bank Address  |                   |            |                       |     |
|                           |                        |                   |            |                       |     |
| Wire Information          |                        |                   |            |                       |     |
|                           | Remarks                |                   |            |                       |     |
|                           |                        |                   |            |                       |     |
|                           |                        |                   |            |                       |     |
| Save as Repetit           | ive Wire?              |                   |            |                       |     |
|                           | Amount \$ \$0          | .00               |            |                       |     |
|                           |                        |                   |            |                       |     |

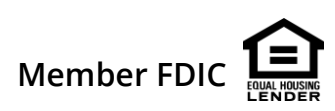